# **Online Exam Registration and Scheduling Guide**

## Part 1: Declare Your Candidacy\*

You must be an "In Progress" candidate in order to schedule the exam through Proctor U. If you are not an active candidate when you schedule the exam, you will not have access to the exam.

You can always check the status of your candidacy by visiting <u>PPA.com/MyPPA</u> under "<u>My Certification</u>".

Once you declare your candidacy, you may schedule an exam in as soon as 72 hours (3 days).

\*If you are a current CPP who is re-taking the exam for Re-Certification, you do not need to declare your candidacy again in order to schedule the exam.

## Part 2: Register with ProctorU

You will need a ProctorU account to take the CPP Exam online. Follow our step-by-step guide for registration:

1. Visit <u>http://ProctorU.com</u> and click on "Login"

| Real People. Real Proctorii X                                       |                                                                                 |                                                                                   |                                                                        | _                                                  |                             |                         |
|---------------------------------------------------------------------|---------------------------------------------------------------------------------|-----------------------------------------------------------------------------------|------------------------------------------------------------------------|----------------------------------------------------|-----------------------------|-------------------------|
| · → C f L www.proctoru.com                                          | Are you a night owl? We're                                                      | open 24/7.                                                                        |                                                                        |                                                    | Login                       | ☆<br>                   |
|                                                                     | Proctor U<br>Real People.<br>Real Proctoring.                                   | Online<br>Proctoring                                                              | Ucard & Identity<br>Management                                         | Partner<br>Institutions                            | Technical<br>Requirements   |                         |
| For Stude                                                           | nts                                                                             |                                                                                   |                                                                        |                                                    | 0                           |                         |
| anywhere using a<br>speed internet co<br>About Remote Pr            | webcam and a high<br>nnection.                                                  |                                                                                   |                                                                        |                                                    | 1                           |                         |
| For Instit                                                          | naintain academic                                                               | Р                                                                                 | roct                                                                   | orT                                                |                             |                         |
| programsi<br>About Remote Pr                                        | octoring                                                                        |                                                                                   |                                                                        |                                                    | HD vimeo                    |                         |
|                                                                     | -                                                                               | 1                                                                                 | Get Started V                                                          | Vith Proctor                                       | U GO                        |                         |
| Gear Up<br>What do you need<br>proctoring?                          | I for online                                                                    | Our Blog<br>Stay up to date on what i<br>going on with ProctorU                   |                                                                        | eal People.<br>eal Proctori                        | ng.                         |                         |
| Find out here→<br>Contact Us                                        |                                                                                 | Visit our blog→<br>About ProctorU                                                 | The Company                                                            | Take An                                            | Exam                        | HAVE<br>QUESTIONS?      |
| Our Offices<br>SFO Metro Center<br>305 Independence Driv<br>Sotte A | BHM Metro Center<br>2200 Riverchase Ctr.<br>re Suite 600<br>Birmingham AL 35244 | How it Works<br>Ucard and Identity Manager<br>Our Partners<br>Safety and Security | Who Are Our Proctors<br>ment Company Pillars<br>The Story<br>Team Bios | Schedule an Ex<br>Technical Requ<br>Test your Equi | kam<br>irrements<br>prinent | Need Support? Chat Now! |

2. Click "Sign up here"

| Proctorul I Real People, R. X                                                           |         |
|-----------------------------------------------------------------------------------------|---------|
| ← → C fi A https://go.proctoru.com/session/new                                          | Q 7 🖧 🚍 |
| Login                                                                                   |         |
| Username or Email                                                                       |         |
| Password                                                                                |         |
| Remember Me                                                                             |         |
| Login                                                                                   |         |
| New user? Sign up here<br>Forgot Password?<br>Didn't receive confirmation instructions? |         |

#### 3. Select "Test-Taker"

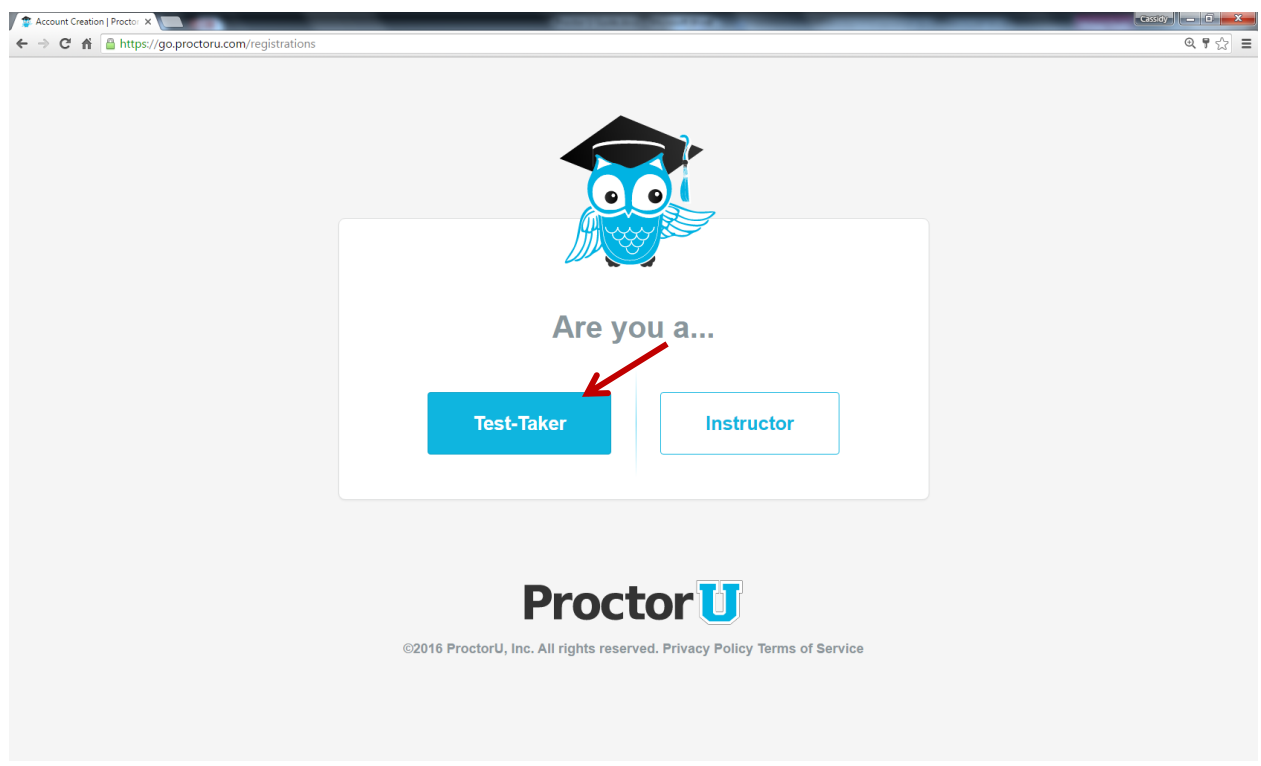

#### 4. Enter in Account Information

| Martin Martin Martin                               | and the second second se |       |
|----------------------------------------------------|----------------------------------------------------------------------------------------------------|-------|
| The Proctoru   Real People. Re X                   |                                                                                                    |       |
| ← → C f https://go.proctoru.com/students/users/new |                                                                                                    | □¥☆ = |
|                                                    |                                                                                                    | Î     |
|                                                    |                                                                                                    |       |
|                                                    |                                                                                                    |       |
|                                                    |                                                                                                    |       |
|                                                    | Create an Account                                                                                                    |       |
|                                                    |                                                                                                    |       |
| Mana                                               |                                                                                                    |       |
| ivame                                              |                                                                                                    |       |
| First name *                                       |                                                                                                    |       |
| Last name *                                        |                                                                                                    |       |
|                                                    |                                                                                                    |       |
| Account                                            |                                                                                                    |       |
|                                                    |                                                                                                    |       |
| Username *                                         |                                                                                                    |       |
| Email *                                            |                                                                                                    |       |
| Password *                                         |                                                                                                    |       |
| Password confirmation *                            |                                                                                                    |       |
|                                                    |                                                                                                    |       |
| Timezone                                           |                                                                                                    |       |
| Time Zone *                                        | ¢                                                                                                    |       |
|                                                    |                                                                                                    |       |

5. Select "Professional Photographers of America" for your Institution

|                                                  | The lot of the lot of the lot of |                                                                                                    | Cassidy - D   |
|--------------------------------------------------|----------------------------------------------------------------------------------------------------|----------------------------------------------------------------------------------------------------|---------------|
| ProctorU   Real People. Re ×                     | hour on hour                                                                                                    |                                                                                                    |               |
| ← → C 🕺 🗎 https://go.proctoru.com/students/users | s/new                                                                                                    |                                                                                                    | <b>□</b> ¥☆ ≡ |
|                                                  | Enrollments                                                                                                    |                                                                                                    |               |
|                                                  | Institution *                                                                                                    | Select an institution                                                                                                    |               |
|                                                  | Picture                                                                                                    | Procurement and Supply Institute of Asia Professional Devisionment Solutions Professional Petroleum Data Management Professional Petroleum Data Management Professional Testing                                                                                                    |               |
|                                                  | You have denied Proctor                                                                                                    | Provor<br>Pordve University*<br>U access to your webcam. Please click the button below to enable access to your<br>webcam to take your profile picture for our service.                                                                                                    |               |
|                                                  | Terms & Conditions                                                                                                    |                                                                                                    |               |
|                                                  | ProctorU, Inc. Terms of Service<br>These Terms of Service ("Terms")<br>services ProctorU provides to you<br>other materials uploaded, downloa<br>as "Content"). Your access to and<br>By accessing or using the Services                                                                                                    | govern your access to and use of the ProctorU services, ProctorU's websites, and the<br>but are licensed from third parties (the 'Services'), and any information, text, graphics, or<br>defor acpearing on the Services with lationg examinations and tests (collectively inferred to<br>use of the Services is conditioned on your acceptance of and compliance with these Terms. |               |
|                                                  |                                                                                                    | By checking this box, you agree to Procto/Us Terms of Service and Privacy Policy Create Account                                                                                                    |               |

6. Confirm your account registration by clicking the confirmation link in your email.

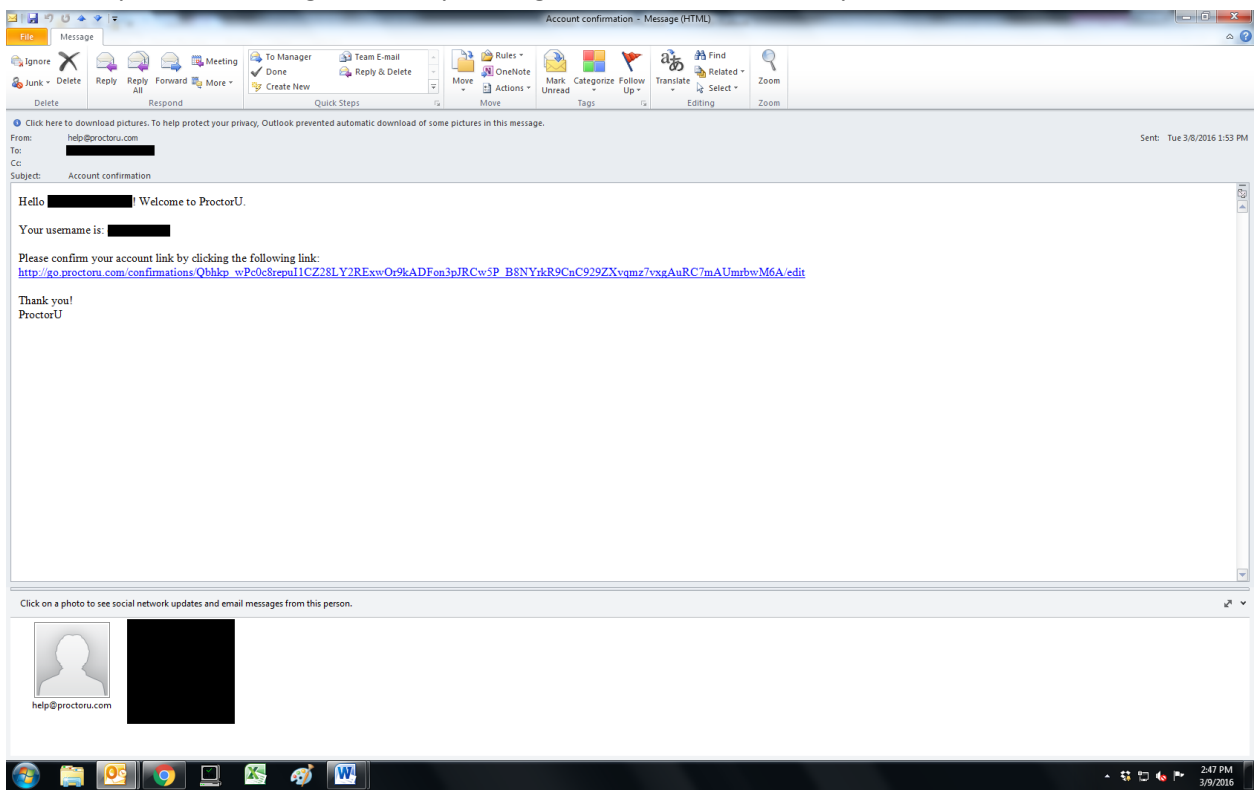

## Part 3: Schedule Your Online Exam

\*Watch the "How It Works" video to get an idea of what it will be like!

\*Check the <u>Technical Requirements</u> page to ensure that your system meets the minimum requirements. We recommend using Google Chrome for the Exam.

\*Because set-up can take a while depending on connectivity and preparedness, we recommend allotting about 3 hours from your schedule for the exam.

1. Visit <u>http://ProctorU.com</u> and click on "Schedule New Session"

| ← → C ↔ A https://do.proct/                    | nu com/students/recentations                                              |                                                                                    | ₽ ~> =                                             |
|------------------------------------------------|---------------------------------------------------------------------------|------------------------------------------------------------------------------------|----------------------------------------------------|
|                                                | acon, statenay escivations                                                |                                                                                    | · ~ -                                              |
| Proctor                                        |                                                                           |                                                                                    | My Sessions My Cart 0 My Orders choffman@ppa.com - |
|                                                | Your account has been created. A confirmation email has been sent to your | email. You will have three days to confirm your account or your account will be te | mporarily locked until you can confirm.            |
|                                                |                                                                           |                                                                                    | 0.0                                                |
|                                                | ?                                                                         |                                                                                    |                                                    |
|                                                | Have Questions?                                                           | Test Your Equipment                                                                | Sobodulo Now Section                               |
| Balance: \$0.00                                |                                                                           | lest four Equipment                                                                | Schedule New Session                               |
| Professional Photographers                     | SESSION                                                                   | DATE & TIME                                                                        |                                                    |
| of America<br>Frequently Asked Questions (FAQ) |                                                                           |                                                                                    |                                                    |
| Personal Settings                              |                                                                           |                                                                                    |                                                    |
| Edit Account                                   |                                                                           |                                                                                    |                                                    |
| Edit Notifications<br>Edit Session Preferences | You currently                                                             | do not have any exams scheduled. Click "Schedule New Session" to add               | l your next test.                                  |
|                                                |                                                                           |                                                                                    |                                                    |
|                                                |                                                                           | Schedule New Session                                                               |                                                    |
|                                                |                                                                           |                                                                                    |                                                    |
|                                                |                                                                           |                                                                                    |                                                    |
|                                                |                                                                           |                                                                                    |                                                    |
|                                                |                                                                           |                                                                                    |                                                    |
|                                                |                                                                           |                                                                                    |                                                    |
|                                                |                                                                           |                                                                                    | HAVE                                               |
|                                                |                                                                           |                                                                                    | QUESTIONS?                                         |
|                                                |                                                                           | Proctor                                                                            |                                                    |
|                                                |                                                                           | ©2016 ProctorU, Inc. All rights reserved. Privacy Policy Terms of Service          | Need Support? Chat Now!                            |

- 2. Select the appropriate entries for each field:
  - Confirm your institution: Professional Photographers of America
  - Select a term: General
  - Select your exam: CPP Exam 1 or 2 (whichever is available to you)

| Select New Session   Proct X                                                        | the second second second second second second second second second second second second second second second se | CONTRACTOR OF CONTRACTOR OF CONT |                    |
|-------------------------------------------------------------------------------------|----------------------------------------------------------------------------------------------------|----------------------------------------------------------------------------------------------------|--------------------|
| ← → C A A https://go.proctor                                                        | u.com/students/exams/select                                                                                     |                                                                                                    | ¶ ☆ ≣              |
| Proctor                                                                             |                                                                                                    | My Sessions My Carl 💽                                                                                                    |                    |
|                                                                                     | Select New Session                                                                                              |                                                                                                    |                    |
| Balance: \$0.00                                                                     | 1. Confirm your institution                                                                                     | Professional Photographers of America                                                                                                    | \$                 |
| Professional Photographers of America                                               | 2. Select a term                                                                                                | General                                                                                                    | ٠                  |
| Frequently Asked Questions (FAQ)                                                    | 3. Select your exam                                                                                             | CPP Exam 1                                                                                                    | · ·                |
| Personal Settings<br>Edit Account<br>Edit Notifications<br>Edit Session Preferences |                                                                                                    | Find Session                                                                                                    |                    |
|                                                                                     | 0201                                                                                                    | Proctor tip for a service of service                                                                                                    | HAVE<br>DUESTIONS? |

3. Select a desired date & time to view options.

Note: You must schedule an exam at least 72 hours (3 days) in advance.

| Schedule Session   Proctor ×                                                 |                                                                                                    | Course Development of the local distance of the local distance of | _                                  | Cassidy X          |
|------------------------------------------------------------------------------|----------------------------------------------------------------------------------------------------|----------------------------------------------------------------------------------------------------|------------------------------------|--------------------|
| ← → C f fi 🔒 https://go.procto                                               | pru.com/students/reservations/new?date=2016-03-08                                                                                                    | &iteration_id=588308                                                                                                    |                                    | ක් <b>=</b>        |
| Proctor                                                                      |                                                                                                    |                                                                                                    | My Sessions My Cart 🕕 My Orders    | choffman@ppa.com 👻 |
|                                                                              | Schedule Session                                                                                                    |                                                                                                    |                                    |                    |
| Balance: \$0.00                                                              | Planse select a da                                                                                                    | te and time on the left. Once you have selected your date, please click                                                                                                    | the 'Find Available Times' button. |                    |
| Professional Photographers<br>of America<br>Frequently Asked Questions (FAQ) | Select a Date ▲ March 2016 → Su Mo Tu We Th Fr Sa                                                                                                    | 2:05PM EST<br>Tuesday March 8, 2016<br>11 minutes from now                                                                                                    |                                    | SELECT             |
| Personal Settings<br>Edit Account<br>Edit Notifications                      | 28         29         1         2         3         4         5           6         7         8         9         10         11         12           13         14         15         16         17         18         19           20         21         22         23         24         25         26 | 2:35PM EST<br>Tuesday March 8, 2016 CPP Exam 1<br>41 minutes from now                                                                                                    |                                    | SELECT             |
| Lait Session Preferences                                                     | 27 28 29 30 31 1 2<br>3 4 5 6 7 8 9<br>Select a Time                                                                                                    | 2:50PM EST<br>Tuesday March 8, 2016 CPP Exam 1<br>about 1 hour from now                                                                                                    |                                    | SELECT             |
|                                                                              | ↑ ↑<br>01 : 55 PM<br>↓ ↓                                                                                                    | 3:15PM EST<br>Tuesday March 8, 2016 CPP Exam 1<br>about 1 hour from now                                                                                                    |                                    | SELECT             |
|                                                                              | Find Available Times Exam This exam is available from                                                                                                    | 3:35PM EST<br>Tuesday March 8, 2016 CPP Exam 1<br>about 2 hours from now                                                                                                    |                                    | HAVE<br>QUESTIONS? |

4. Make your selection and click "Schedule" to confirm.

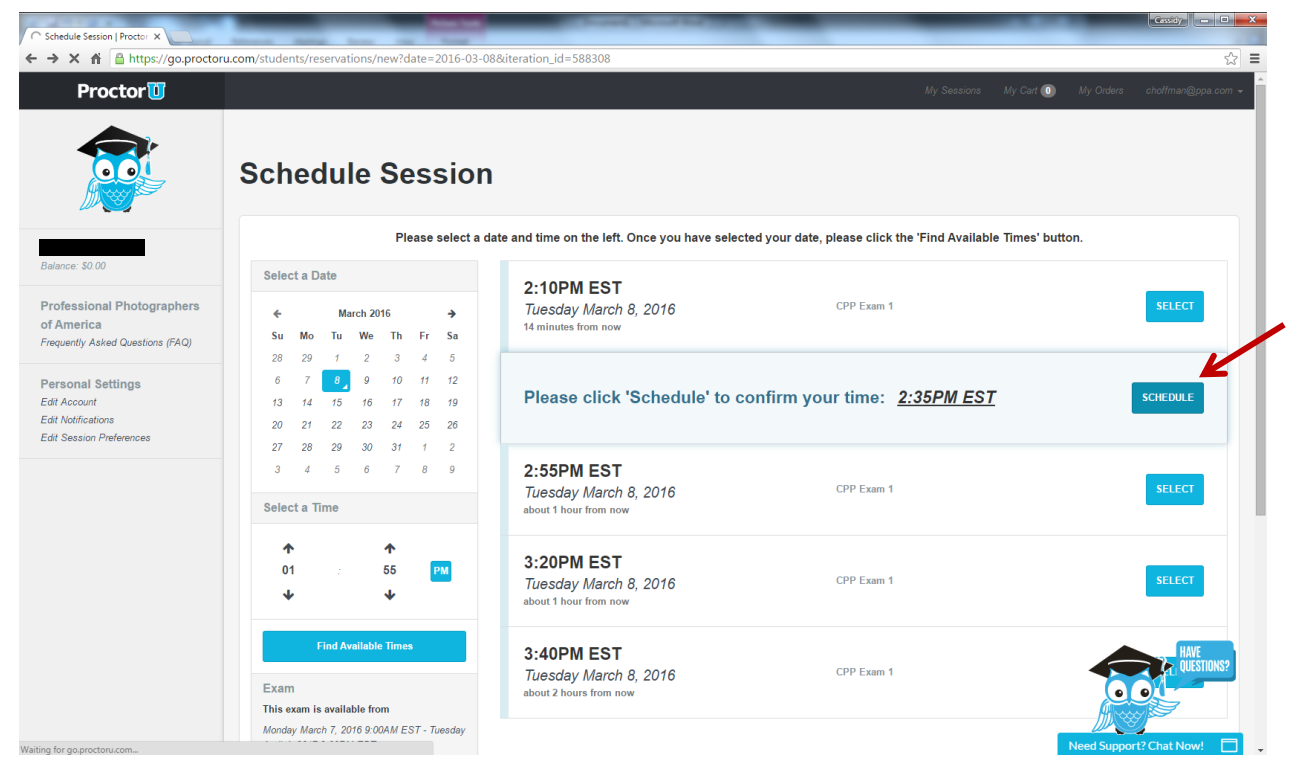

5. Confirm your session and select "Proceed to Cart".

| Confirm Session   ProctorL ×                                                 | Contraction of the local division of the local division of the loc | STREET, STORE            | _                       | Cassidy            |
|------------------------------------------------------------------------------|----------------------------------------------------------------------------------------------------|--------------------------|-------------------------|--------------------|
| → C f  https://go.procto                                                     | pru.com/students/detail/reservations/2673063/edit                                                                                                    |                          |                         | ☆ =                |
| Proctor                                                                      |                                                                                                    |                          | My Sessions 🛛 My Cart 💽 |                    |
|                                                                              | Reservation created. Please continue through checkout.                                                                                                    |                          |                         | ×                  |
|                                                                              | Confirm Session                                                                                                    |                          |                         | Edit Cancel        |
| Balance: \$0.00                                                              | EXAM                                                                                                    | DATE & TIME              | TYPE                    | PRICE              |
| Professional Photographers<br>of America<br>Trequently Asked Questions (FAQ) | CPP Exam 1<br>Professional Photographers of America                                                                                                    | 03/11/2016<br>3:35PM EST | Classic                 | \$25.00            |
| Cersonal Settings<br>Edit Account<br>Edit Notifications                      | TOTAL:                                                                                                    |                          |                         | \$25.00            |
| dit Session Preferences                                                      | Comment                                                                                                    |                          |                         |                    |
|                                                                              |                                                                                                    |                          |                         | Proceed to Cart    |
|                                                                              | Need To Check Your Technology?                                                                                                    |                          |                         | Technology Check   |
|                                                                              | 626                                                                                                    | Proctor 1                |                         | HAVE<br>OUESTIONS? |

6. Click "Proceed to Payment" ("Access Code" will be left blank).

| My Cart   ProctorU ×                                                                                                    | the second second second second second second second second second second second second second second second se | No. of Concession, Name  | _                   |                                           |
|----------------------------------------------------------------------------------------------------|----------------------------------------------------------------------------------------------------|--------------------------|---------------------|-------------------------------------------|
| ← → C 🖌 🔒 https://go.proct                                                                                                    | oru.com/students/order                                                                                          |                          |                     | \$                                        |
| Proctor                                                                                                    |                                                                                                    |                          | My Sessions My Cart | ① My Orders choffman@ppa.com <del>-</del> |
|                                                                                                    | Please checkout to complete your reservation.                                                                   |                          |                     | ×                                         |
|                                                                                                    | My Cart                                                                                                    |                          |                     | Schedule New Session                      |
| Balance: \$0.00                                                                                                    | SESSION                                                                                                    | DATE & TIME              | TYPE                | PRICE                                     |
| Professional Photographers<br>of America<br>Frequently Asked Questions (FAQ)<br>Personal Settings<br>Edit Account<br>Edit Notifications | CPP Exam 1<br>Professional Photographers of America<br>Edit   Details   Remove<br>Comment:                      | 03/11/2016<br>3:35PM EST | Classic             | \$25.00                                   |
| Edit Session Preferences                                                                                                    | Subtotal:                                                                                                    |                          |                     | \$25.00                                   |
|                                                                                                    | Access Codes: Enter access code Apply                                                                           |                          |                     |                                           |
|                                                                                                    | TOTAL:                                                                                                    |                          |                     | \$25.00                                   |
|                                                                                                    |                                                                                                    |                          |                     | Proceed to Payment                        |
|                                                                                                    | Need To Check Your Technology?                                                                                  |                          |                     | Technol                                   |
|                                                                                                    |                                                                                                    | ProctorU                 |                     | Need Support? Chat Now!                   |

7. Enter in your payment information and click "Process Charge".

| The Checkout   ProctorU                                 | _                             |          | _              | _                   | Cassily X                      |
|---------------------------------------------------------|-------------------------------|----------|----------------|---------------------|--------------------------------|
| ← → C f https://go.procto                               | ru.com/students/order/payment |          |                |                     | ☆ =                            |
| Proctor                                                 |                               |          |                | My Sessions My Cart | ① My Orders choffman@ppa.com ✔ |
|                                                         | Checkout                      |          |                |                     |                                |
|                                                         | Payment Method                |          |                | MY CART             | Edit                           |
| Balance: \$0.00                                         | Full Name                     |          |                | Appointments:       | \$25.00                        |
| Professional Photographers<br>of America                | Card number                   |          |                | Premiums:           | \$0.00                         |
| Frequently Asked Questions (FAQ)                        | Expiration 1 - Jan            | € 2016 € |                | TOTAL:              | \$25.00                        |
| Personal Settings<br>Edit Account<br>Edit Notifications | cvv                           |          |                |                     |                                |
| Edit Session Preferences                                | Billing Address               |          | Use Mailing Ac | ddress              |                                |
|                                                         | First Name *                  |          |                |                     |                                |
|                                                         | Last Name *                   |          |                |                     |                                |
|                                                         | Street *                      |          |                |                     |                                |
|                                                         | City                          |          |                |                     |                                |
|                                                         | State/ Province/<br>Region    |          |                |                     | HAVE QUESTIONS?                |
|                                                         | Zip/ Postal Code *            |          | Descent        |                     | Need Support? Chat Now!        |
| -                                                       |                               |          | 1100033        |                     |                                |

8. Your scheduled session will appear on your home screen once you process the payment. You will receive a confirmation email as well.

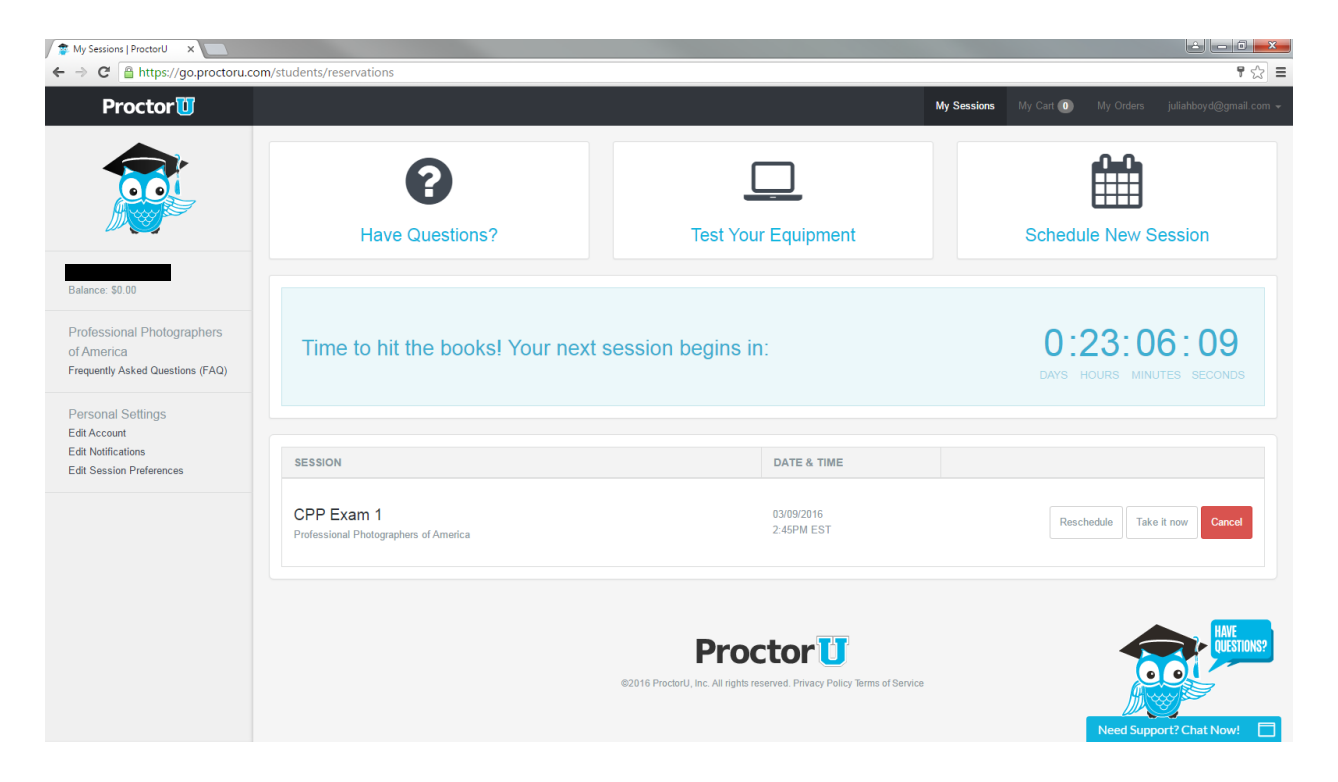

### Part 4: Taking the Exam

\*We highly recommend using the "<u>Test Your Equipment</u>" function prior to taking the exam.

\*We recommend using Google Chrome for the exam.

1. Prepare your area:

Clear your test-taking area of all reference materials.

Have the following items ready:

- 1. Photo ID
- 2. PPA ID
- 3. Reflective surface (such as a small mirror or a cell phone\*)
- 4. Scratch paper (optional)
- 5. Writing utensil (optional)
- **6.** Four-function calculator

\*This will need to be turned off and out of sight during the exam.

- 2. Log into ProctorU at the time of your session and click on your appointment to begin.
- 3. The proctor will guide you through the set-up. He or she will have access to your computer screen.

4. You will enter your PPA ID, and the proctor will enter the password.

| CERTIFIED                                                          |
|--------------------------------------------------------------------|
| PROFESSIONAL PHOTOGRAPHER                                          |
| Exam 1 Please enter your PPA ID #                                  |
| Please type in the password given to you to take this online test. |

5. You will then enter your first name, last name and email address.

| CERTIFIED                  |
|----------------------------|
| PROFESSIONAL PHOTOGRAPHER  |
| kam 1<br>First name        |
| Last name<br>Email address |
| Start Test ►               |

6. Once you click "Start Test," you will have 120 minutes to complete the exam.

7. There are 5 questions displayed per page. You must answer all 5 questions before going to the next page.

8. You are able to go back to previously answered questions by clicking the "Previous" button. You can view previously answered questions by clicking the "Display previously viewed questions" button.

| When editing images in Photoshop, which of the following may cause the slower? | e computer to perform |
|--------------------------------------------------------------------------------|-----------------------|
| A) Small hard drive                                                            |                       |
| B) Low battery level                                                           |                       |
| C) Low amount of RAM                                                           |                       |
| D) Damaged power cord                                                          |                       |
| Previous                                                                       | Next 🕨                |
| isplay previously viewed questions 🔽                                           |                       |

9. You can jump back to a specific question by selecting its number.

| Previo | Next ►                                                                                                    |
|--------|----------------------------------------------------------------------------------------------------|
| 1 ►    | Red is a combination of which of the following two subtractive colors of light?                                                                                                    |
| 2 ►    | Which ISO value would create the most grain when converting a color photograph into black & white?                                                                                                    |
| 3 ►    | What additive light is produced when equal amounts of pure red and green lights are mixed?                                                                                                    |
| 4 >    | A camera can get closer in order to focus on an object by adding distance<br>between the focal plane and the lens with the use of                                                                                              |
| 5 🕨    | A portrait of an executive has been taken outdoors with a digital camera. The image looked fine on the LCD viewer. The next photograph of the executive is taken in an office building. This time the LCD image appears green. |
|        | Before continuing the photo session, what is the most efficient way to correct this problem?                                                                                                    |

10. Scores will be sent via e-mail approximately 5-7 business days after your exam date.